智能情景面板 GR310 使用说明书

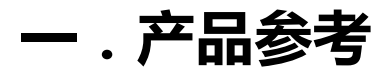

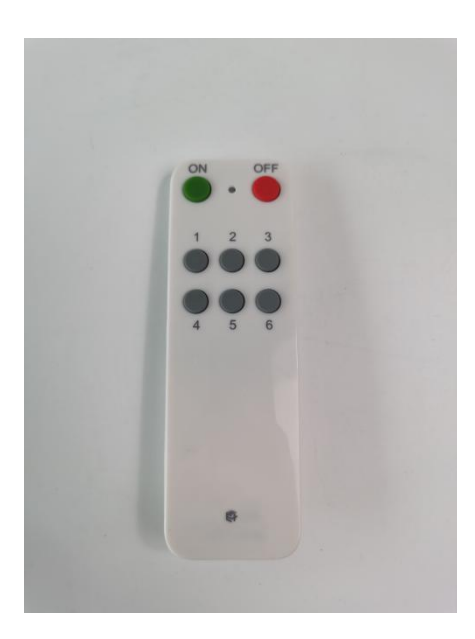

下载 APP 注册并登录 , 然后添加智能网关 (具体操作参考智能网关说明书)

### A.设置情景

确保网关在线情况下,在 APP 主页面点击情景,选择对应情景设置情景模式

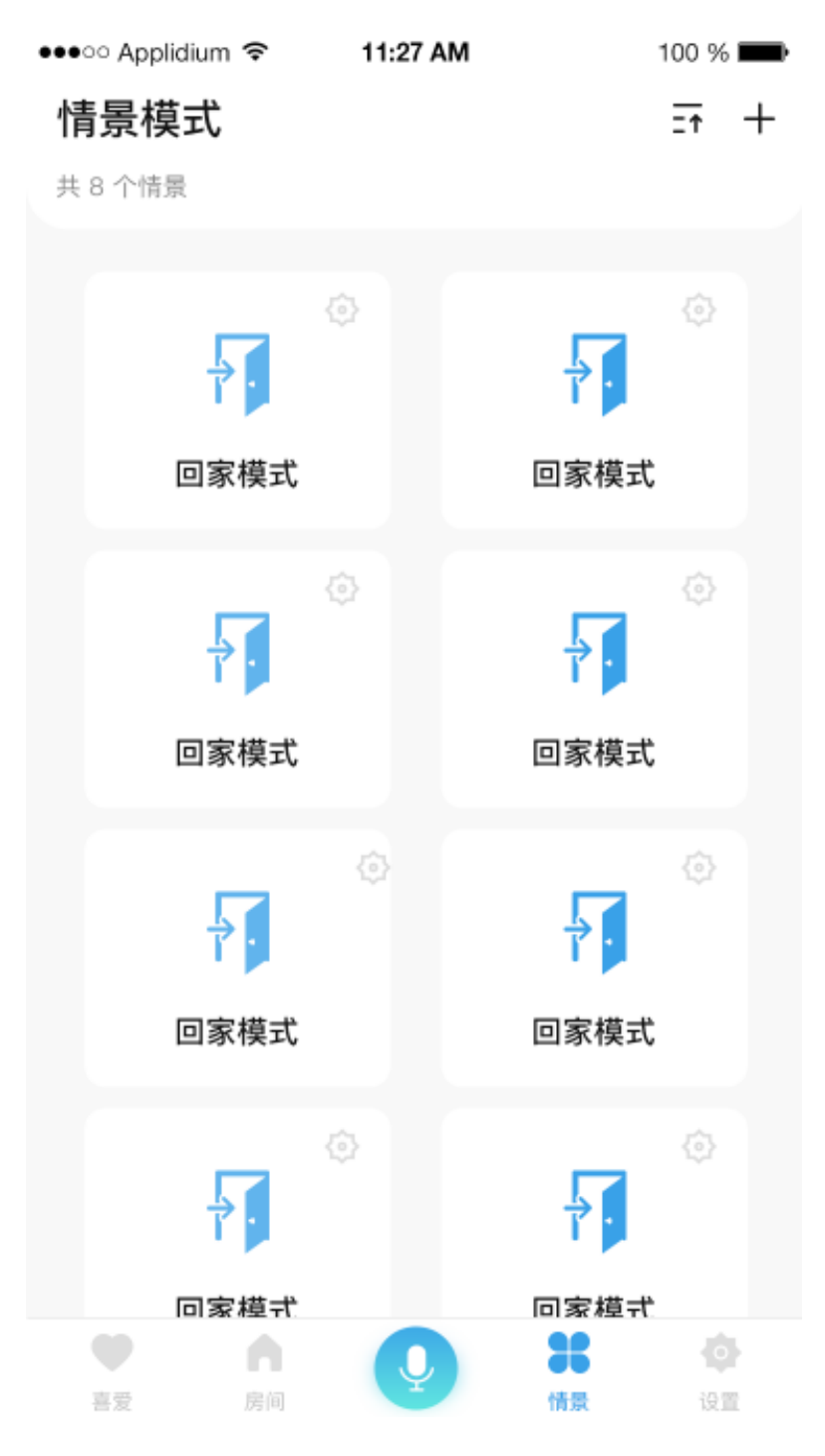

#### B. 情景配对

## 进入情景模式页面,点击配对按钮,进行多路情景遥控器配对,首先选择好 相应网关,再点击配对

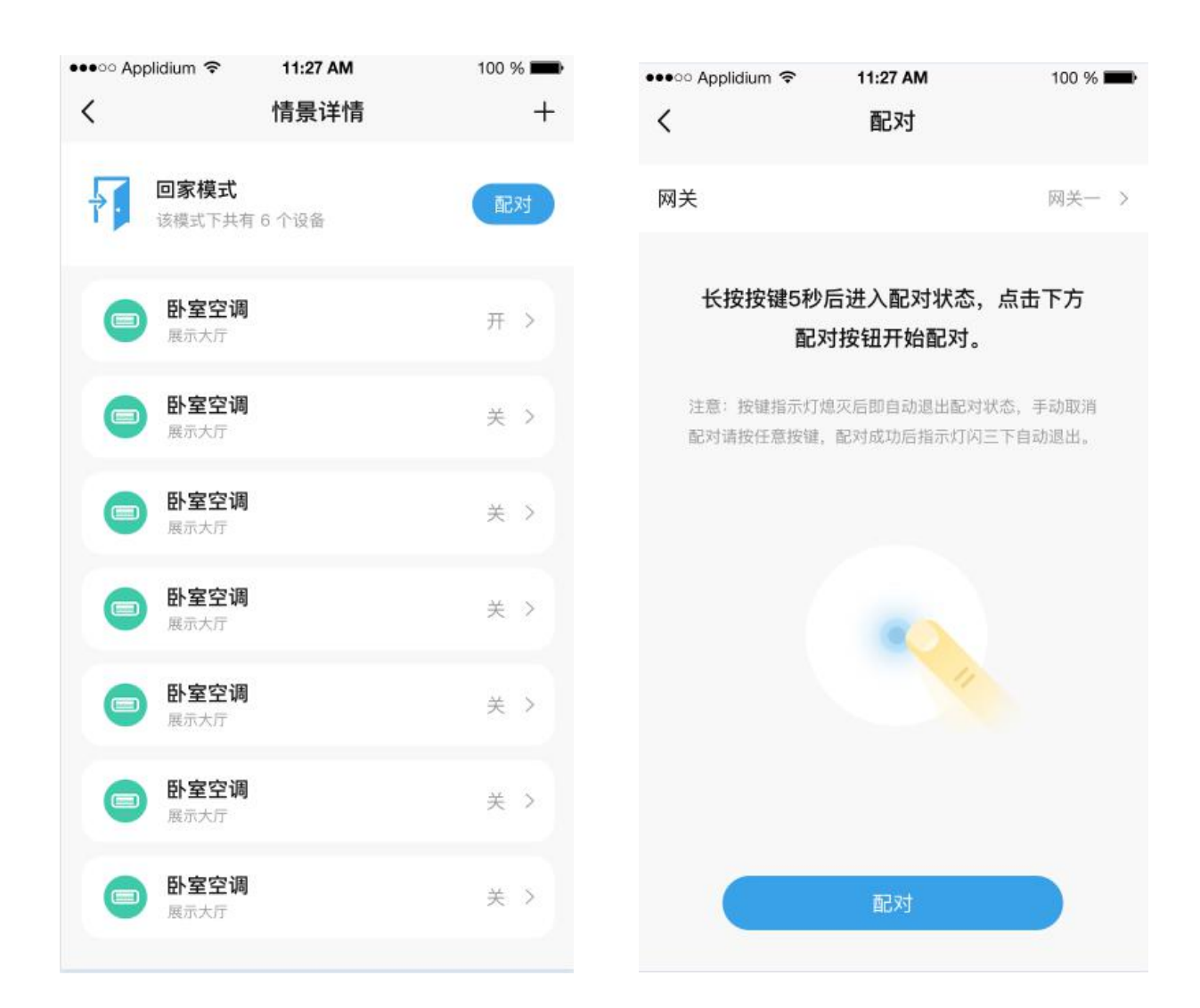

#### C. 物理按键配对

长按多路情景遥控任意键 5 秒 , 点击 APP 配对 , 即可配对 , 配对完成后点击 完成

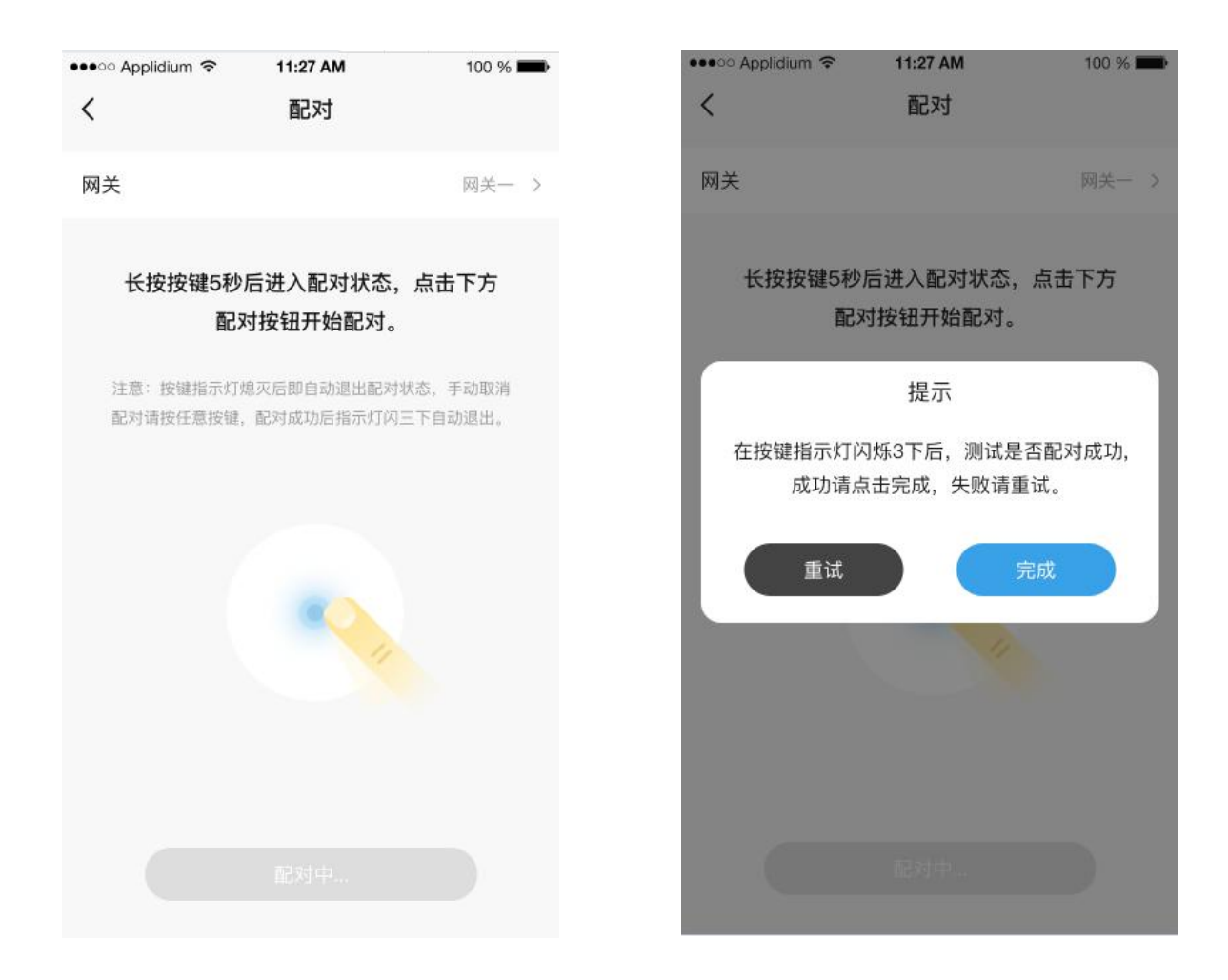

# 二.按键回复出厂设置

#### A.物理按键恢复

按键按 10 下, 第 11 下长按 5S